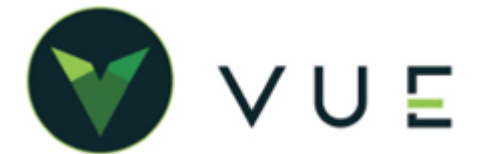

# GM has released an updated service appointment (OSS) integration.

Changes are made to both the Service Appointment and Repair Order screens within Dominion VUE®.

When creating Service Appointments, you can now assign the appointment to the "Quick Lube" department.

| DOI V    |                    |                                               |                    |                 |           | D          | ominion M | otor Company (01) -  | John Harda | icre 🕶 🌲    | Q    |
|----------|--------------------|-----------------------------------------------|--------------------|-----------------|-----------|------------|-----------|----------------------|------------|-------------|------|
| +<br>New | Q B<br>Search Save | Preview Navigate - Delete More -              | +<br>Create RO     |                 |           | Oper       | rations   | Extended Servio      | ce Histor  | ry Comm     | ents |
| VIN      |                    | Q 🔽 vis                                       | Customer           | 101201          | Q         | Hardacre   | , John    |                      |            |             | Q    |
| Vehicle  | 2019 Cadilla       | ac v Deville v                                | Address            | 10201 N. Illino | is Street |            |           |                      |            |             |      |
| Color    | Aqua               | * License Plate                               | Zip                | 46032           | City      | CARMEL     |           | Stat                 | e Indiana  |             | Ŧ    |
| Stock #  |                    |                                               | Phone              | (317) 699-171   | 9 👻       | Email      | john.hard | lacre@drivedominion. | com        |             |      |
| Mileage  | 27350              | Last Mileage 0                                |                    |                 |           |            |           |                      |            |             |      |
| Date     | 05/29/2020         | Time 8:00 AM                                  | Advisor            | John Hardacre   |           | - Esti     | imate     | \$0.00               | Rechec     | k No        | *    |
| Dept     | Service            | *                                             | Arrival            | Select          | *         | Transport  | tation    | adillac Pre v        | Priorit    | y Select    | •    |
|          | Service            |                                               |                    |                 |           | Cadillac P | remium C  | oncierge Eligible    |            |             |      |
| Created: | g Quick Lube       | 20 2:10:20 PM                                 |                    |                 |           |            |           |                      |            |             |      |
| Op Code  |                    | Concern                                       |                    |                 | Technicia | n          |           | Account Code         |            | Labor Hours |      |
| 0660040  |                    | Customer Needs Oil Change, Tire Rotation,     | & Inspection - 30  | c .             |           |            |           |                      |            | 1.0         | ×    |
| 0660075  |                    | Needs 55,000 miles Lube, Oil Change, Tire     | Rotation, and Insp | ection.         |           |            |           |                      |            | 1.0         | ×    |
|          |                    | Front Seat Belt has a recall for 2016 Cadilla | ac XTS and CTS.    |                 |           |            |           |                      |            | 1.0         | ×    |

There are three new **Transportation** field options on the Appointment and Repair Order screens:

- Valet
- Premium Concierge
- Cadillac Premium Concierge (Cadillac dealerships only)

As part of the Cadillac Premium Concierge service, you will pick up the customer's vehicle, dropping off a loaner car and returning the vehicle when the repairs are complete. This is an additional service the consumer can pay for.

| DOI V                                                        |                       |                                                                                    |                                                      |                                                                |                         |                 | <ul> <li>Dominion</li> </ul>                   | Motor Company (01) - Joh                                                                                            | hn Hardacre         | - 🌲          | Q           |
|--------------------------------------------------------------|-----------------------|------------------------------------------------------------------------------------|------------------------------------------------------|----------------------------------------------------------------|-------------------------|-----------------|------------------------------------------------|----------------------------------------------------------------------------------------------------|---------------------|--------------|-------------|
| Service                                                      | e Appointment         |                                                                                    |                                                      |                                                                |                         |                 |                                                |                                                                                                    |                     |              |             |
| +<br>New                                                     | Q B<br>Search Save    | Preview Navigate                                                                   | Delete More- C                                       | +<br>Create RO                                                 |                         |                 | Operations                                     | Extended Service                                                                                                    | History             | Comm         | ents        |
| VIN                                                          |                       |                                                                                    | Q 🔽 vis                                              | Customer                                                       | 101201                  | Q               | Hardacre, John                                 |                                                                                                    |                     |              | Q           |
| Vehicle                                                      | 2019 Cadilla          | ac v D                                                                             | eville -                                             | Address                                                        | 10201 N. Illing         | ois Street      |                                                |                                                                                                    |                     |              |             |
| Color                                                        | Aqua                  | - License Plat                                                                     | te                                                   | Zip                                                            | 46032                   | City CA         | ARMEL                                          | State                                                                                                    | Indiana             |              | ٣           |
| Stock #                                                      |                       |                                                                                    |                                                      | Phone                                                          | (317) 699-171           | .9 -            | Email john.ha                                  | ardacre@drivedominion.com                                                                                           |                     |              |             |
| Mileage                                                      | 27350                 | Last Mileage                                                                       | 0                                                    |                                                                |                         |                 |                                                |                                                                                                    |                     |              |             |
|                                                              |                       |                                                                                    |                                                      |                                                                |                         |                 |                                                |                                                                                                    |                     |              |             |
| Date                                                         | 05/29/2020            | Time 8                                                                             | 00 AM                                                | Advisor                                                        | John Hardacre           | - v             | Estimate                                       | \$0.00                                                                                                    | Recheck             | No           | Ŧ           |
| Date<br>Dept                                                 | 05/29/2020<br>Service | Time 8                                                                             | 00 AM (5)                                            | Advisor<br>Arrival                                             | John Hardacro           | • •             | Estimate<br>Transportation                     | \$0.00<br>Cadillac Pre 👻                                                                                            | Priority            | No           | *<br>*      |
| Date<br>Dept                                                 | 05/29/2020<br>Service | Time 8                                                                             | 00 AM ()                                             | Advisor<br>Arrival                                             | John Hardacre           | •               | Estimate<br>Transportation<br>Cadillac Premium | \$0.00<br>Cadillac Pre +<br>Loaner                                                                                  | Priority            | No<br>Select | *           |
| Date<br>Dept<br>Created: Je                                  | 05/29/2020<br>Service | Time 8:                                                                            | O AM ()                                              | Advisor<br>Arrival                                             | John Hardacre<br>Select | • •             | Estimate<br>Transportation<br>Cadillac Premium | \$0.00<br>Cadillac Pre v<br>Loaner<br>Rental<br>Shuttle                                                             | Priority            | No<br>Select | *           |
| Date<br>Dept<br>Created: Jo<br>Op Code                       | 05/29/2020<br>Service | Time 8:                                                                            | 00 AM (C)                                            | Advisor<br>Arrival                                             | John Hardacre           | • • •           | Estimate<br>Transportation<br>Cadillac Premium | \$0.00<br>Cadillac Pre ¥<br>Loaner<br>Rental<br>Shuttle<br>Valet                                                    | Priority<br>Lat     | No<br>Select | •           |
| Date<br>Dept<br>Created: Ja<br>Op Code<br>0660040            | 05/29/2020<br>Service | Time 8<br>Time 8<br>V/2020 2:10:20 PM<br>Concern<br>Customer Needs Oil             | Change, Tire Rotation, 8                             | Advisor<br>Arrival<br>k Inspection - 304                       | John Hardacro           | *<br>Technician | Estimate<br>Transportation<br>Cadillac Premium | \$0.00<br>Cadillac Pre ↓<br>Loaner<br>Rental<br>Shuttle<br>Valet<br>Premium Concierge                               | Priority            | No<br>Select | ~<br>~      |
| Date<br>Dept<br>Created: Jo<br>Op Code<br>0660040<br>0660075 | 05/29/2020<br>Service | Time 8:<br>V2020 2:10:20 PM<br>Concern<br>Customer Needs Oil<br>Needs 55,000 miles | Change, Tire Rotation, 8<br>Lube, Oil Change, Tire R | Advisor<br>Arrival<br>k Inspection - 304<br>totation, and Insp | John Hardacro<br>Select | Technician      | Estimate<br>Transportation<br>Cadillac Premium | \$0.00<br>Cadillac Pre ¥<br>Loaner<br>Rental<br>Shuttle<br>Valet<br>Premium Concierge<br>Cadillac Premium Concierge | Recheck<br>Priority | No<br>Select | *<br>*<br>* |

#### From Dealer's Website to VUE:

- A customer navigates to your dealer website to create a service appointment.
- On the appointment form, the customer will have a new option for Express Service. As the customer advances through the appointment creation, they will be able to select their Transportation options.

|                                                                                         |                                                                         | · ·                                                         |                                                                                                    |                                                             | ~                                                                                                    |  |
|-----------------------------------------------------------------------------------------|-------------------------------------------------------------------------|-------------------------------------------------------------|----------------------------------------------------------------------------------------------------|-------------------------------------------------------------|----------------------------------------------------------------------------------------------------|--|
| SELECT YO                                                                               | UR VEH                                                                  | IICLE                                                       |                                                                                                    | • 1                                                         | indicates Required Fiel                                                                                                  |  |
| Vehicle Year Vehicle Make                                                               |                                                                         | Vehicle Make                                                | Vehicle Model                                                                                                    | Mileage                                                     |                                                                                                    |  |
| Select Year                                                                             | ~                                                                       | Select Make                                                 | ✓ Select Model                                                                                                    | *                                                           | Best Guess                                                                                                    |  |
| EXPRES<br>For our dedi<br>get you in ar<br>Chang<br>Tire R                              | SS SERV<br>cated Express<br>id on your way<br>e Oil & Filter<br>otation | ICE<br>Services listed below, we can<br>/ fast!             | STANDARD REPAIR<br>Select this option if your vehicle m<br>Express Service offers such as: C<br>Brake repair/replace, Alignments, | S<br>leeds mo<br>heck Eng<br>etc.                           | ore than our<br>jine Light on,                                                                                           |  |
| Select                                                                                  | first available<br>2020 at 7:40<br>Schedule                             | appointment time <b>Monday,</b><br>0 AM.<br>Express Service | Select first available appoint<br>3, 2020 at 10:30 AM.<br>Schedule Standard                                                       | tment tin<br>d Repairs                                      | ne Friday, July                                                                                                    |  |
| SERVICE<br>HOURS OF OPERA                                                               | SALES P                                                                 | ARTS<br>PHONE                                               | AMENITIES                                                                                                    |                                                             | 201                                                                                                    |  |
| Monday 7:30 A<br>Tuesday 7:30 A<br>Wednesday 7:30 A<br>Thursday 7:30 A<br>Friday 7:30 A | M - 5:30 PM<br>M - 5:30 PM<br>M - 5:30 PM<br>M - 5:30 PM<br>M - 5:30 PM | (251) 545-4922                                              | Comfortable guest waiting<br>Comfortable waitin<br>Comfortable seatin<br>Complimentary bev<br>Complimentary refreshments and      | lounge C<br>ng area C<br>ng area C<br>rerages T<br>snacks F | Complimentary Wi-Fi access<br>Complimentary Internet acces<br>Children's play area<br>felevision(s)<br>flat screen TV(s) |  |

• If yours is a Cadillac dealership participating in the Cadillac Premium Concierge program and the customer's vehicle is a Cadillac, the customer will have the concierge option, as well. Once the customer schedules the appointment, it is sent to VUE and appears under **Service > Advisor > Appointment Schedule.** 

#### From GM's Service Workbench to VUE:

- Navigate to the GM Service Workbench.
- When the user schedules an appointment, it is sent to Dominion VUE and appears under Service > Advisor > Appointment Schedule.

## From VUE to Online Service Scheduler:

- In VUE, navigate to Service > Advisor > Appointment Schedule
- Select the **[New]** button in the Action Ribbon.
- Fill out the necessary information to create the service appointment, and click **Save**.
- The appointment is immediately sent to the GM OSS system to synchronize appointments between GM OSS and Dominion VUE.

For Technical or Software Support, please contact:

### 1.800.227.8187 or email dmssupport@drivedominion.com